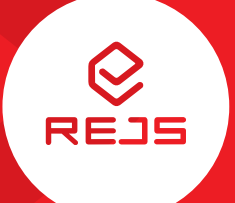

# FUTURO

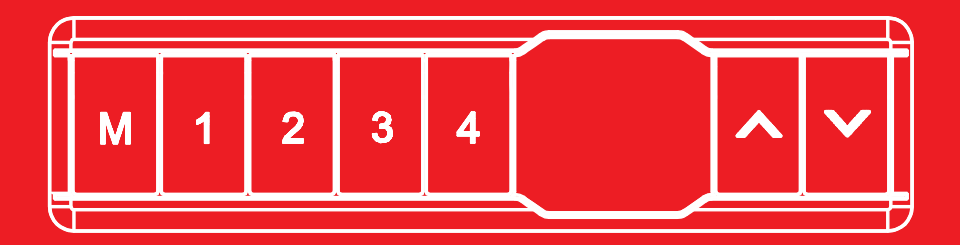

**Instrukcja obsługi** User manual Benutzerhandbuch Руководство пользователя

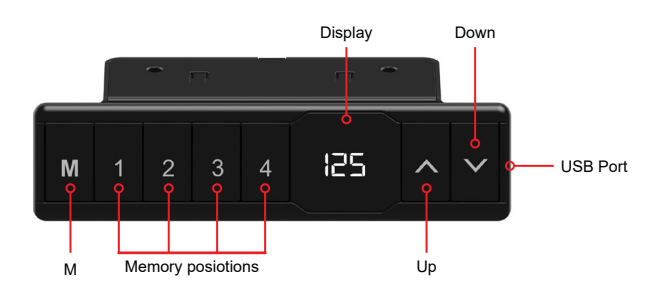

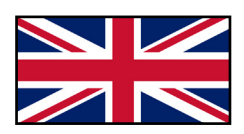

## Handset instructions WP-H01

## Operation of the desk

- Press «↑» to move the desk up;
- Press «↓» to move the desk down.

## Setting the memory function

- 1. Move the desk up or down to the desired position;
- 2. Press «M» until the display flashes, then press «1» to save position 1;
- 3. Repeat the procedure to save the other positions. (4 memory positions in total)

## The memory positions are not lost when the power is turned off.

## Initialization of the system (reset)

- 1. Press and hold «L» until the frame has reached the lowest position;
- 2. Then press and hold «↓» for 5 seconds until you hear a beep.

## Lock minimum or maximum height

- 1. Place the desk at the desired minimum/maximum height;
  - Locking the desk at a minimum height, lower than 97,5 cm.
  - Locking the desk at a maximum height, higher than 97,5 cm.
- 2. Now lock this height by pressing «↑» and «↓» together for 5 seconds;
- 3. You can remove the lock by pressing and holding «↑» & «↓» together for 5 seconds.

#### Caution:

- This product must comply with the technical parameters (see label control box);
- Keep the product away from water and corrosion-resistant gas;
- Is there a problem with the product? Please contact the point of sale.

#### User settings

The user can choose to change the desk's default settings. In total there are 6 settings that can be changed. These are numbered in the following order S-1 to S-6.

You can change the settings by pressing «M» for 5 seconds. Then select which setting you want to change, using « $\uparrow$ » and « $\downarrow$ ». Then press «M» again to select the selected user setting. Select the desired setting and confirm it by pressing «M».

#### S1) CM or INCH

- 1. Press «M» for 5 seconds;
- 2. Then "S-01" flashes on the display;
- 3. Press «M» again;
- 4. Then use  $\langle \rangle$  or  $\langle \rangle$  to select 1 or 0; (0 = CM & 1 = INCH)
- 5. To save, press «M» again.

S2) Adjust anti-collision sensor sensitivity

0: means off, 1: is the least sensitive and 8: is the most sensitive.

S3 & S4) Safety setting, do not adjust before consultation with a professional

S5) Determine the minimum height display (standard 65 cm) Select the minimum height that will be showed on the display.

S6) Determine automatic or manual operation of memory buttons

- 0: means manual placement (press and hold the button);
- 1: means automatic placement to the selected height.

#### Caution:

- This product must comply with the technical parameters (see label control box);
- · Keep the product away from water and corrosion-resistant gas;
- Is there a problem with the product? Please contact the point of sale.

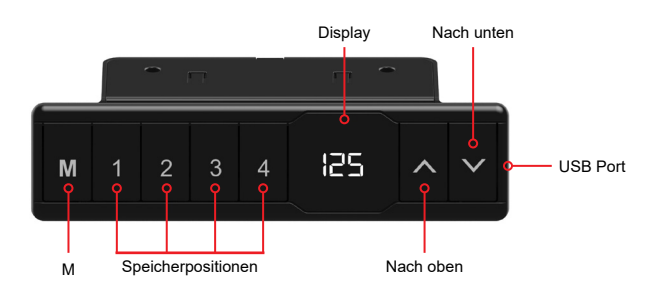

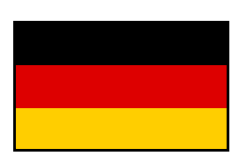

## Bedienungsanleitung für das Bedienfeld WP-H01

## Bedienung des Schreibtisches

- Drücken Sie «↑», um den Schreibtisch nach oben zu bewegen;
- Drücken Sie «↓», um den Schreibtisch nach unten zu bewegen.

## Einstellen der Speicherfunktion

- Drücken Sie «M» und drücken Sie «1», um die derzeitige Position/Höhe für die Zahl 1 einzuspeichern;
- 3. Wiederholen Sie den Vorgang für die verschiedenen Zahlen, um diese auf den anderen Positionen einzuspeichern. (insgesamt 4 Speicherplätze)

Hinweis: Die Speicherpositionen gehen beim Ausschalten des Tischgestells oder beim Trennen vom Strom nicht verloren.

## Initialisierung des Systems (Reset)

- 1. Halten Sie «↓» gedrückt, bis der Tisch die niedrigste Position erreicht hat;
- 2. Halten Sie danach 5 Sekunden lang «↓» gedrückt, bis Sie einen Signalton hören.

## Einstellen einer minimalen/maximalen Höhe des Schreibtisches

- 1. Stellen Sie den Schreibtisch auf die gewünschte Minimal-/Maximalhöhe;
  - Sperren des Schreibtisches auf einer Mindesthöhe von weniger als 97,5 cm.
  - Sperren des Schreibtisches in einer maximalen Höhe von mehr als 97,5 cm.
- Verriegeln Sie diese Höhe, indem Sie «↑» und «↓» gleichzeitig für 5 Sekunden drücken;
- Die minimale/maximale Höhe kann durch Drücken und Halten von «↑» & «↓» für 5 Sekunden gelöscht werden.

#### Hinweis:

- Dieses Produkt muss den technischen Parametern entsprechen (siehe Etikett Kontrollbox);
- Halten Sie das Produkt von Wasser und korrosionsbeständigen Gasen fern;
- Bei Problemen oder Fragen wenden Sie sich bitte an Ihre Verkaufsstelle

#### Benutzereinstellungen

Der Benutzer kann die Standardeinstellungen des Schreibtisches verändern. Insgesamt gibt es 6 Einstellungen, die geändert werden können. Diese sind in der folgenden Reihenfolge S-1 bis S-6 nummeriert.

Sie können die Einstellungen ändern, indem Sie 5 Sekunden lang «M» drücken. Wählen Sie dann mit «↑» und «↓», welche Einstellung Sie ändern möchten. Drücken Sie dann erneut «M», um die gewählte Benutzereinstellung auszuwählen. Wählen Sie die gewünschte Einstellung aus und bestätigen Sie diese mit «M».

#### S1) CM oder INCH

- 1. Drücken Sie «M» für 5 Sekunden;
- 2. Dann blinkt "S-01" auf der Anzeige;
- 3. Drücken Sie erneut «M»;
- 4. Wählen Sie dann mit «↑» oder «↓» 1 oder 0; ( 0 = CM & 1 = INCH).
- 5. Zum Speichern drücken Sie erneut «M».

#### S2) Einstellen der Empfindlichkeit des Antikollisionssensors

0: bedeutet ausgeschaltet, 1: ist die am wenigsten empfindliche und 8: die am empfindlichste Einstellung.

S3 & S4) Sicherheitseinstellung, nicht vor Rücksprache mit einem Fachmann anpassen

S5) Bestimmen Sie die minimale Höhenanzeige (Standard 65 cm). Wählen Sie die Anzeige der Mindesthöhe.

#### S6) Automatische oder manuelle Bedienung der Speichertasten festlegen

- 0: bedeutet manuelle Einstellung (Drücken und Halten der Taste);
- 1: bedeutet automatische Anpassung an die eingestellte Höhe.

#### Hinweis:

- Dieses Produkt muss den technischen Parametern entsprechen (siehe Etikett Kontrollbox);
- Halten Sie das Produkt von Wasser und korrosionsbeständigen Gasen fern;
- Bei Problemen oder Fragen wenden Sie sich bitte an Ihre Verkaufsstelle

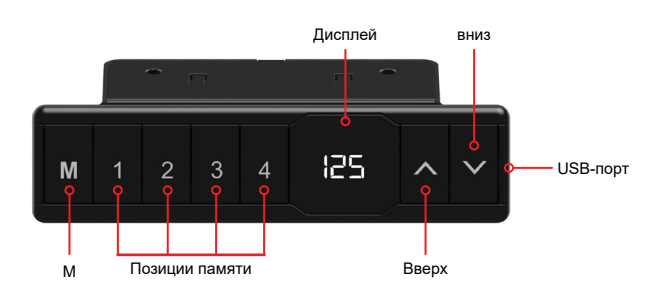

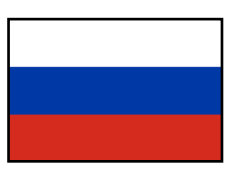

## Панель ручного управления WP-H01

#### Управление столом

- Нажмите «↑», чтобы переместить стол вверх;
- Нажмите «↓», чтобы переместить стол вниз.

#### Настройка функции памяти

- 1. Поместите стол вверх или вниз в нужное положение;
- 2. Нажимайте «М» до тех пор, пока дисплей не начнет мигать, затем нажмите «1» для сохранения позиции 1;
- Повторите эту процедуру для сохранения других позиций. (Всего 4 позиции памяти)

Позиции памяти не теряются при выключении питания.

#### Инициализация системы (сброс)

- 1. Нажмите и удерживайте кнопку «↓», пока кадр не достигнет нижнего положения;
- 2. Затем нажмите и удерживайте кнопку «↓» в течение 5 секунд, пока не услышите звуковой сигнал.

#### Блокировка минимальной или максимальной высоты

- 1. Поместите стол на желаемую минимальную/максимальную высоту;
  - Минимальная высота при блокировке ниже 97,5 см.
  - Максимальная высота при блокировке выше 97,5 см.
- Теперь заблокируйте эту высоту, нажимая одновременно кнопки «↑» и «↓» в течение 5 секунд;
- 3. Блокировку можно снять, нажав и удерживая кнопки «↑» и «↓» вместе в течение 5 секунд.

#### Пожалуйста, обратите внимание:

- этот продукт должен соответствовать техническим параметрам (см. Этикетку на блоке управления);
- держите изделие подальше от воды и коррозионно-стойких газов;
- есть проблема с продуктом? Пожалуйста, свяжитесь с торговой точкой.

#### Настройки пользователя

Пользователь может изменить настройки стола по умолчанию. Всего можно изменить 6 настроек. Они пронумерованы в следующем порядке от S-1 до S-6.

Настройки можно изменить, нажав и удерживая кнопку «М» в течение 5 секунд. Затем с помощью кнопок «↑» и «↓» выберите настройку, которую вы хотите изменить. Затем снова нажмите «М» для выбора выбранной пользовательской настройки. Выберите нужную настройку и подтвердите ее нажатием кнопки «М».

#### S1) CM или INCH

- 1. Нажмите и удерживайте кнопку «М» в течение 5 секунд;
- 2. На дисплее замигает символ "S-1";
- 3. Теперь нажмите «М» еще раз;
- 4. Затем используйте «↑» или «↓», чтобы выбрать 1 или 0; ( 0 = CM & 1 = INCH ).
- 5. Для сохранения нажмите «М» еще раз.

#### S2) Отрегулируйте чувствительность датчика столкновения

0: означает выключено, 1: наименее чувствительно и 8: наиболее чувствительно.

S3 & S4) Настройки безопасности, не изменяйте до консультации с профессионалом

S5) Определите минимальную высоту дисплея (стандартная высота 65 см). Выберите минимальную высоту, которая будет отображаться на дисплее.

## S6) Определить автоматическое или ручное управление кнопками памяти

- 0: означает ручное размещение (нажмите и удерживайте кнопку);
- 1: означает автоматическое размещение на выбранной высоте.

#### Пожалуйста, обратите внимание:

- этот продукт должен соответствовать техническим параметрам (см. Этикетку на блоке управления);
- держите изделие подальше от воды и коррозионно-стойких газов;
- есть проблема с продуктом? Пожалуйста, свяжитесь с торговой точкой.

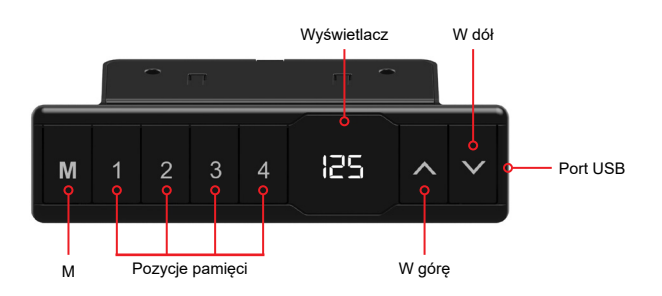

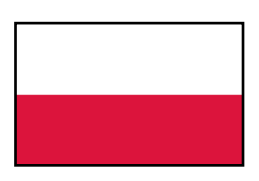

## Instrukcja obsługi panelu sterowania WP-H01

## Obsługa biurka

- Wciśnij «↑», aby przesunąć biurko do góry;
- Naciśnij «↓», aby przesunąć biurko w dół.

## Zapisywanie wysokości

- 1. Ustaw biurko do żądanej pozycji;
- Wciśnij «M» i trzymaj aż wyświetlacz zacznie migać, następnie wciśnij «1» aby zapisać wysokość pod przyciskiem 1;
- 3. Powtórzyć procedurę, aby zapisać pozostałe wysokości. (łącznie 4 wysokości)

## Zapamiętane wysokości nie są kasowane po wyłączeniu zasilania

## Reset systemu

- 1. Naciśnij i przytrzymaj przycisk «↓», aż biurko osiągnie najniższą pozycję;
- Następnie ponownie naciśnij i przytrzymaj przycisk «↓» przez 5 sekund, aż usłyszysz sygnał dźwiękowy.

## Jak ustawić minimalną lub maksymalną wysokość

- 1. Ustaw biurko na wybranej minimalnej/maksymalnej wysokości;
  - Minimalna wysokość musi być poniżej 97,5 cm.
  - Maksymalna wysokość musi być powyżej 97,5 cm.
- Teraz ustaw minimalną/maksymalną wysokość wciskając przyciski «↑» i «↓» przez 5 sekund;
- 3. Możesz usunąć blokadę wciskając przyciski «↑» i «↓» przez 5 sekund.

#### Uwaga:

- Produkt musi być zgodny z parametrami technicznymi (zob. pole kontrolne na etykiecie);
- Produkt należy przechowywać z dala od wody;
- · Jeśli istnieje problem z produktem prosimy o kontakt z działem sprzedaży.

#### Ustawienia użytkownika

Użytkownik może zmienić domyślne ustawienia biurka. Łącznie istnieje 6 różnych ustawień, które można zmienić. Są one ponumerowane w następującej kolejności od S-1 do S-6.

Aby wejść w menu ustawień naciśnij przycisk «M» i trzymaj przez 5 sekund. Następnie wybierz opcję którą chcesz zmienić, używając przycisków «↑» i «↓». Ponowne naciśnięcie przycisku «M» pozwoli na edycję wybranej opcji. Edytuj wybraną opcję i zapisz zmiany naciskając przycisk «M».

## S1) CM lub INCH

- 1. Wciśnij i przytrzymaj przycisk «M» przez 5 sekund;
- 2. Na wyświetlaczu zacznie migać "S-01";
- 3. Ponownie naciśnij przycisk «M»;
- 4. Przyciskami «↑» i «↓» ustaw opcję 1 lub 0; ( 0 = CM & 1 = INCH );
- 5. Aby zapisać naciśnij przycisk «M».

#### S2) Regulacja czułości czujnika antykolizyjnego

0: czujnik wyłączony, 1: najmniejsza czułość, 8: największa czułość.

S3 & S4) Ustawienia bezpieczeństwa, nie należy dostosowywać przed konsultacją z profesjonalistą

S5) Ustawienie minimalej wysokości na wyświetlaczu (standardowo 65 cm). Ustaw minimalną wysokość, która będzie wyświetlana na wyświetlaczu.

## S6) Ustawienie obsługi przycisków pamięci

- 0: ręczne ustawianie (wciśnij i przytrzymaj przycisk aby zmienić wysokość);
- 1: automatyczna zmiana wysokości po naciśnięciu przycisku.

#### Uwaga:

- Produkt musi być zgodny z parametrami technicznymi (zob. pole kontrolne na etykiecie);
- Produkt należy przechowywać z dala od wody;
- · Jeśli istnieje problem z produktem prosimy o kontakt z działem sprzedaży.

# Error codes sheet for: WP-CB01-001

## \*Reset procedure:

Press and hold « $\downarrow$ » until the frame has reached the lowest position. Then press and hold « $\downarrow$ » for 5 seconds until you hear a beep.

| Error<br>code | Cause of error                                                                  | Display error on handset                                   | Solution                                                                                                    |
|---------------|---------------------------------------------------------------------------------|------------------------------------------------------------|----------------------------------------------------------------------------------------------------|
| НОТ           | Excessive use (the frame has been actively used for two minutes)                | The frame stops immediately and the handset indicates HOT. | Unplug the power supply, release the remaining power of the control box and plug it in again. Then wait for 20 minutes.                                                                                                    |
| E05           | 1. Anti-collision<br>protection                                                 | Display shows E05, frame rebound 50 mm.                    | <ol> <li>Check whether the control box is installed horizontally at the<br/>bottom of the table top.</li> <li>Check that the screws are fastened. The control box may not<br/>move.</li> <li>Please remove the obstacle.4) In the manual you can see how<br/>to adjust the anti-collision sensitivity. Try to lower the sensitivity.<br/>Paragraph S2 explains how to do this.</li> </ol> |
|               | 2. Upward current<br>blockage                                                   | Display shows E05, frame rebound 50 mm.                    | <ol> <li>Make sure that the control box is mounted horizontally at the<br/>bottom of the table top. The falling state triggers the E05.</li> <li>In the manual you can see how to adjust the upward anti-colli-<br/>sion sensitivity. This is mentioned in the manual under paragraph<br/>S3.</li> </ol>                                                                                  |
|               | 3. Down current<br>blockage in case of<br>resistance                            | Display shows E05, frame rebound 50 mm.                    | <ol> <li>Make sure that the control box is mounted horizontally at the<br/>bottom of the table top. The falling state triggers the E05.</li> <li>In the manual you can see how to adjust the downward anti-<br/>collision sensitivity. This is mentioned in the manual under S4.</li> </ol>                                                                                               |
| E11           | Motor cable 1 is not connected                                                  | Display shows E11                                          | <ol> <li>Check whether the motor cable and control box interface are<br/>well connected.</li> <li>Check whether there is obvious damage to the motor cable or<br/>check if the cable is broken.</li> <li>If the above does not solve the problem, replace motor 1.</li> </ol>                                                                                                    |
| E14           | Motor 1 is not functioning                                                      | Display show E14                                           | <ol> <li>Check that the cables in the motor housing are properly<br/>connected. If not, connect the cables correctly and try to operate<br/>the desk.</li> <li>if the above does not solve the problem, replace motor 1.</li> </ol>                                                                                                    |
| E18           | Motor 1 is over-<br>loaded                                                      | Display shows E18                                          | 1) Reduce the load.                                                                                                    |
| E21           | Motor cable 2 is not connect                                                    | Display shows E21                                          | <ol> <li>Check whether the motor cable and control box interface are<br/>well connected.</li> <li>Check whether there is obvious damage to the motor cable or<br/>check if the cable is broken.</li> <li>If the above does not solve the problem, replace motor 2.</li> </ol>                                                                                                    |
| E24           | Motor 2 is not functioning                                                      | Display show E24                                           | <ol> <li>Check that the cables in the motor housing are properly<br/>connected. If not, connect the cables correctly and try to operate<br/>the desk.</li> <li>if the above does not solve the problem, replace motor 2.</li> </ol>                                                                                                    |
| E28           | Motor 2 is over-<br>loaded                                                      | Display shows E28                                          | 1) Reduce the load.                                                                                                    |
| E08           | The two columns are unbalanced                                                  | Display shows E08                                          | 1) Perform reset* and operate the desk.                                                                                                    |
| AST           | Reset not comple-<br>tely finished.                                             | Display shows AST                                          | 1) Perform reset* and operate the desk.                                                                                                    |
| -             | The frame does not<br>work at all and the<br>handset does not<br>show anything. | No notification on display                                 | Make sure that the power plug is correctly connected to the socket.                                                                                                    |

# Fehlercode-Arbeitsblatt für: WP-CB01-001

## \*Rücksetzvorgang:

«↓» drücken und halten, bis der Rahmen seine niedrigste Position erreich hat. Danach «↓» 5 Sekunden lang gedrückt halten, bis ein Tonsignal zu hören ist.

| Fehler-<br>code | Fehlerursache                                                                       | Fehler am Apparat angezeit                                                | Lösung                                                                                                    |
|-----------------|-------------------------------------------------------------------------------------|---------------------------------------------------------------------------|----------------------------------------------------------------------------------------------------|
| НОТ             | Übermäßiger Ver-<br>schleiß (der Rahmen<br>wird zwei Minuten<br>lang aktiv benutzt) | Der Rahmen stoppt sofort<br>und der<br>Apparat zeigt den Fehler<br>HOT an | Ziehen Sie den Netzstecker, lassen Sie die verbleibende<br>Stromversorgung der Steuerbox frei und schließen Sie sie<br>wieder an. Warten Sie dann 20 Minuten                                                                                                    |
| E05             | 1. Antikolli-<br>sionsschutz                                                        | Display zeigt den Fehler E05<br>an, Rahmenrückprall 50 mm                 | <ol> <li>Überprüfen Sie, ob die Steuerbox horizontal am unteren Rand der<br/>Tischplatte installiert ist.</li> <li>Überprüfen Sie, ob die Schrauben befestigt sind. Die Steuerbox<br/>darf nicht lose sein.</li> <li>Bitte entfernen Sie das Hindernis.</li> <li>Im Handbuch erfahren Sie, wie Sie die Antikollisionsempfindlichkeit<br/>einstelle. Versuchen Sie, die Empfindlichkeit zu verringern. Im Pkt. S2<br/>wird erläutert, wie dies zu tun ist.</li> </ol> |
|                 | 2. Blockierung<br>Aufwärtsstrom                                                     | Display zeigt den Fehler E05<br>an, Rahmenrückprall 50 mm                 | <ol> <li>Stellen Sie sicher, dass die Steuerbox horizontal am unteren Rand<br/>der Tischplatte montiert ist. Der fallende Zustand löst den E05 aus.</li> <li>Im Handbuch erfahren Sie, wie Sie die Antikollisionsempfindlich-<br/>keit nach oben einstellen. Dies wird im Handbuch unter Absatz S3<br/>besprochen.</li> </ol>                                                                                                    |
|                 | 3. Blockierung<br>Abwärtsstrom                                                      | Display zeigt den Fehler E05<br>an, Rahmenrückprall 50mm                  | <ol> <li>Stellen Sie sicher, dass die Steuerbox horizontal am unteren Rand<br/>der Tischplatte montiert ist. Der fallende Zustand löst den E05 aus.</li> <li>Im Handbuch erfahren Sie, wie Sie die Antikollisionsempfindlichkeit<br/>nach unten einstellen. Dies wird im Handbuch unter S4 erwähnt.</li> </ol>                                                                                                    |
| E11             | Motorkabel 1 ist nicht<br>angeschlossen                                             | Display zeigt den Fehler E11 an                                           | <ol> <li>Überprüfen Sie, ob das Kabel des Motors und das Interface der<br/>Steurbox richtig angeschlossen sind.</li> <li>Überprüfen Sie, ob das Motorkabel offensichtlich nicht beschädigt is<br/>oder ob das Kabel gebrochen ist.</li> <li>Wenn das Problem durch das oben Erwähnte nicht behoben wer-<br/>den kann, ersetzen Sie Motor 1.</li> </ol>                                                                                                    |
| E14             | Motor 1 funktioniert<br>nicht                                                       | Display zeigt den Fehler E14 an                                           | <ol> <li>Überprüfen Sie, ob die Kabel im Motorgehäuse richtig ange-<br/>schlossen sind. Wenn nicht, schließen Sie die Kabel richtig an und<br/>versuchen Sie, den Schreibtich zu betätigen.</li> <li>Wenn das Problem durch das oben Erwähnte nicht behoben wer-<br/>den kann, ersetzen Sie Motor 1.</li> </ol>                                                                                                    |
| E18             | Motor 1 is überlastet                                                               | Display zeigt den Fehler E18 an                                           | 1) Last reduzieren                                                                                                    |
| E21             | Motorkabel 2 ist nicht<br>angeschlossen                                             | Display zeigt den Fehler E21 an                                           | <ol> <li>Überprüfen Sie, ob das Kabel des Motors und das Interface der<br/>Steurbox richtig angeschlossen sind.</li> <li>Überprüfen Sie, ob das Motorkabel offensichtlich nicht beschädigt is<br/>oder ob das Kabel gebrochen ist.</li> <li>Wenn das Problem durch das oben Erwähnte nicht behoben wer-<br/>den kann, ersetzen Sie Motor 2.</li> </ol>                                                                                                    |
| E24             | Motor 2 funktioniert<br>nicht                                                       | Display zeigt den Fehler E24 an                                           | <ol> <li>Überprüfen Sie, ob die Kabel im Motorgehäuse richtig ange-<br/>schlossen sind. Wenn nicht, schließen Sie die Kabel richtig an und<br/>versuchen Sie, den Schreibtich zu bedienen.</li> <li>Wenn das Problem durch das oben Erwähnte nicht behoben wer-<br/>den kann, ersetzen Sie Motor 2.</li> </ol>                                                                                                    |
| E28             | Motor 2 is überlastet                                                               | Display zeigt den Fehler E28 an                                           | 1) Last reduzieren                                                                                                    |
| E08             | Zwei Säulen sind<br>nicht ausgeglichen                                              | Display zeigt den Fehler E08 an                                           | 1) Führen Sie die Rücksetzung* durch und starten Sie Schreibtisch.                                                                                                    |
| AST             | Rücksetzung (Reset)<br>nicht vollständig<br>abgeschlossen                           | Display zeigt den Fehler AST an                                           | 1) Führen Sie die Rücksetzung* durch und starten Sie Schreibtisch.                                                                                                    |
| -               | Der Rahmen funktio-<br>niert überhaupt nicht<br>und der Apparat zeigt<br>nichts an  | Display zeigt keine Be-<br>nachrichtigung                                 | Stellen Sie siecher, dass der Netzstecker richtig an die Steckdose<br>angeschlossen ist.                                                                                                    |

# Таблица кодов ошибок для: WP-CB01-001

## \*Процедура сброса:

Нажмите и удерживайте «↓» пока рама не достигнет самого низкого положения. Затем нажмите и удерживайте «↓» в течение 5 секунд, пока не появится звуковой сигнал.

| Код<br>оши<br>-бки | Причина ошибки                                                                    | Ошибка дисплея на<br>телефоне                                                   | Решение                                                                                                    |
|--------------------|-----------------------------------------------------------------------------------|---------------------------------------------------------------------------------|----------------------------------------------------------------------------------------------------|
| НОТ                | Чрезмерное<br>употребление (рама<br>активно используется<br>в течение двух минут) | Рама немедленно<br>останавливается и<br>телефон сигнализирует<br>об ошибке НОТ. | Отключите питание, отключите оставшееся питание от блока<br>управления и снова подключите его. Затем подождите 20 минут.                                                                                                    |
| E05                | 1. Защита от<br>столкновений                                                      | На дисплее<br>отображается ошибка<br>E05, отражение рамы<br>50 мм.              | <ol> <li>Проверьте, установлен ли блок управления горизонтально в нижней<br/>части столешницы.</li> <li>Убедитесь, что винты закреплены. Блок управления не должен<br/>болтаться.</li> <li>Устранить препятствие.</li> <li>Инструкция показывает, как установить чувствительность анти<br/>-столкновения. Попробуйте изменить чувствительность. В пункте S2<br/>объясняяется, как это сделать.</li> </ol> |
|                    | 2. Блокировка<br>восходящего тока                                                 | На дисплее<br>отображается ошибка<br>E05, отражение рамы<br>50 мм.              | <ol> <li>Убедитесь, что блок управления установлен горизонтально в нижней<br/>части столешницы. Состояние опадания вызывает ошибку E05.</li> <li>Инструкция показывает, как настроить чувствительность<br/>предотвращения столкновений вверху в пункте S3.</li> </ol>                                                                                                    |
|                    | 3. Блокировка<br>нисходящего тока                                                 | На дисплее<br>отображается ошибка<br>E05, отражение рамы<br>50 мм.              | <ol> <li>Убедитесь, что блок управления установлен горизонтально в нижней<br/>части столешницы. Состояние опадания вызывает ошибку E05.</li> <li>Инструкция показывает, как установить чувствительность<br/>предотвращения столкновений внизу. В пункте S4 объясняется, как это<br/>сделать.</li> </ol>                                                                                                   |
| E11                | Кабель двигателя 1 не<br>подключен.                                               | Дисплей показывает<br>ошибку E11.                                               | <ol> <li>Проверьте исправность кабеля двигателя и интерфейса блока<br/>управления.</li> <li>Проверьте, нет ли очевидных повреждений кабелей двигателя или<br/>проверьте, не поврежден ли кабель.</li> <li>Если вышеуказанные действия не разрешат проблему, следует<br/>заменить двигатель.</li> </ol>                                                                                                    |
| E14                | Двигатель 1 не<br>работает.                                                       | Дисплей показывает<br>ошибку E14.                                               | <ol> <li>Проверьте, правильно ли подключены кабели в корпусе двигателя.<br/>Если нет, следует подключить кабели должным образом и попытаться<br/>запустить стол.</li> <li>Если вышеуказанные действия не разрешат проблему, следует<br/>заменить двигатель 1.</li> </ol>                                                                                                    |
| E18                | Двигатель 1<br>перегружен.                                                        | Дисплей показывает<br>ошибку E18.                                               | 1) Уменьшить нагрузку.                                                                                                    |
| E21                | Кабель двигателя 2 не<br>подключен.                                               | Дисплей показывает<br>ошибку E21.                                               | <ol> <li>Проверьте исправность кабеля двигателя и интерфейса блока<br/>управления.</li> <li>Проверьте, нет ли очевидных повреждений кабелей двигателя или<br/>проверьте, не поврежден ли кабель.</li> <li>Если вышеуказанные действия не разрешат проблему, следует<br/>заменить двигатель 2.</li> </ol>                                                                                                  |
| E24                | Двигатель 2 не<br>работает.                                                       | Дисплей показывает<br>ошибку E24.                                               | <ol> <li>Проверьте, правильно ли подключены кабели в корпусе двигателя.<br/>Если нет, следует подключить кабели должным образом и попытаться<br/>запустить стол.</li> <li>Если вышеуказанные действия не разрешат проблему, следует<br/>заменить двигатель 2.</li> </ol>                                                                                                    |
| E28                | Двигатель 2<br>перегружен.                                                        | Дисплей показывает<br>ошибку E28.                                               | 1) Следует уменьшить нагрузку.                                                                                                    |
| E08                | Две колонны<br>неуравновешенны                                                    | Дисплей показывает<br>ошибку E08.                                               | 1) Выполнить сброс* и запустить рабочий стол.                                                                                                    |
| AST                | Сброс не выполнен до конца.                                                       | Дисплей показывает<br>ошибку AST.                                               | 1) Выполнить сброс* и запустить рабочий стол.                                                                                                    |
| -                  | Рама вообще не<br>работает, а телефон<br>ничего не показывает.                    | Отсутствие<br>уведомления на<br>дисплее.                                        | Убедитесь, что вилка питания правильно подключена к розетке.                                                                                                    |

# Arkusz kodów błędów dla: WP-CB01-001

## \*Procedura resetu:

Naciśnij i przytrzymaj «↓» aż rama osiągnie najniższą pozycję. Następnie naciśnij i przytrzymaj «↓» przez 5 sekund, aż pojawi się sygnał dźwiękowy.

| Kod<br>błędu | Przyczyna błędu                                                           | Błąd wyświetlacza na słuchawce                                      | Rozwiązanie                                                                                                    |
|--------------|---------------------------------------------------------------------------|---------------------------------------------------------------------|----------------------------------------------------------------------------------------------------|
| НОТ          | Nadmierne zużycie<br>(rama jest aktywnie<br>używana przez dwie<br>minuty) | Rama natychmiast się zatrzymuje<br>a słuchawka sygnalizuje błąd HOT | Odłączyć zasilanie, zwolnić pozostałe zasilanie skrzynki<br>kontrolnej i podłączyć ją ponownie. Następnie odczekać<br>20 minut.                                                                                                    |
| E05          | 1. Ochrona antyko-<br>lizyjna                                             | Wyświetlacz pokazuje błąd E05,<br>odbicie ramy 50 mm.               | <ol> <li>Sprawdzić, czy skrzynka kontrolna jest zainstalowana poziomo<br/>w dolnej części blatu stołu.</li> <li>Sprawdzić, czy śruby są zamocowanie. Skrzynka kontrolna nie<br/>może być luźna.</li> <li>Usunąć przeszkodę</li> <li>Instrukcja pokazuje w jaki sposób ustawić czułość antykolizyj-<br/>ną. Spróbować zmniejszyć czułość. W punkcie S2 wyjaśniono, w<br/>jaki sposób to zrobić.</li> </ol> |
|              | 2. Blokada prądu<br>wzrostowego                                           | Wyświetlacz pokazuje błąd E05,<br>odbicie ramy 50 mm.               | <ol> <li>Upewnić się, że skrzynka kontrolna jest zamontowana poziomo<br/>w dolnej części blatu stołu. Stan opadania wyzwala błąd E05.</li> <li>Instrukcja wyjaśnia, w jaki sposób ustawić czułość antykolizyjną<br/>w górę w punkcie S3</li> </ol>                                                                                                    |
|              | <ol> <li>Blokada prądu<br/>malejącego</li> </ol>                          | Wyświetlacz pokazuje błąd E05,<br>odbicie ramy 50 mm                | <ol> <li>Upewnić się, że skrzynka kontrolna jest zamontowana poziomo<br/>w dolnej części blatu stołu. Stan opadania wyzwala błąd E05.</li> <li>Instrukcja pokazuje w jaki sposób ustawić czułość antykolizyjną<br/>w dół. W punkcie S4, wyjaśniono w jaki sposób to zrobić.</li> </ol>                                                                                                    |
| E11          | Kabel silnika 1 nie<br>jest podłączony                                    | Wyświetlacz pokazuje błąd E11                                       | <ol> <li>Sprawdzić, czy kabel silnika i interfejs skrzynki sterowniczej są<br/>podpięte prawidłowo.</li> <li>Sprawdzić, czy nie ma oczywistych uszkodzeń kabla silnika.</li> <li>Jeśli powyższe działania nie rozwiążą problemu, należy<br/>wymienić silnik 1</li> </ol>                                                                                                    |
| E14          | Silnik 1 nie działa                                                       | Wyświetlacz pokazuje błąd E14                                       | <ol> <li>Sprawdzić, czy kable w obudowie silnika są prawidłowo<br/>podłączone. Jeśli nie, spróbować podłączyć kable prawidłowo i<br/>uruchomić biurko.</li> <li>Jeśli powyższe działania nie rozwiążą problemu, należy<br/>wymienić silnik 1</li> </ol>                                                                                                    |
| E18          | Silnik 1 jest prze-<br>ciążony                                            | Wyświetlacz pokazuje błąd E18                                       | 1) Zmniejszyć obciążenie                                                                                                    |
| E21          | Kabel silnika 2 nie<br>jest podłączony                                    | Wyświetlacz pokazuje błąd E21                                       | <ol> <li>Sprawdzić, czy kabel silnika i interfejs skrzynki sterowniczej są<br/>podpięte prawidłowo.</li> <li>Sprawdzić, czy nie ma oczywistych uszkodzeń kabla silnika.</li> <li>Jeśli powyższe działania nie rozwiążą problemu, należy<br/>wymienić silnik 2</li> </ol>                                                                                                    |
| E24          | Silnik 2 nie działa                                                       | Wyświetlacz pokazuje błąd E24                                       | <ol> <li>Sprawdzić, czy kable w obudowie silnika są prawidłowo<br/>podłączone. Jeśli nie, spróbować podłączyć kable prawidłowo i<br/>uruchomić biurko.</li> <li>Jeśli powyższe działania nie rozwiążą problemu, należy<br/>wymienić silnik 2</li> </ol>                                                                                                    |
| E28          | Silnik 2 jest prze-<br>ciążony                                            | Wyświetlacz pokazuje błąd E28                                       | 1) Zmniejszyć obciążenie                                                                                                    |
| E08          | Dwie kolumny są<br>niewyważone                                            | Wyświetlacz pokazuje błąd E08                                       | 1) Wykonać reset* i uruchomić biurko.                                                                                                    |
| AST          | Reset niewykonany<br>do końca                                             | Wyświetlacz pokazuje błąd AST                                       | 1) Wykonać reset* i uruchomić biurko.                                                                                                    |
| -            | Rama w ogóle nie<br>działa, a słuchawka<br>nic nie wskazuje               | Brak powiadomienia na wyświetlaczu                                  | Upewnić się, że wtyczka zasilania jest prawidłowo podłączona do<br>gniazda.                                                                                                    |